## Adding a Staff Network Printer

Windows 7

To be able to connect to any of the online network printers (Xerox photocopiers), you will need to map your login profile to GH's network printers. You only have to do this one time under your profile. To map your printer, you will need a machine that has a standard Guelph-Humber image; this won't work with your personal computer.

Below is a step by step account of how to map a printer to the network.

| ĵ∰ \\andy              |  |
|------------------------|--|
| $\wp$ See more results |  |
| \\andy Kestart         |  |
| <u></u>                |  |

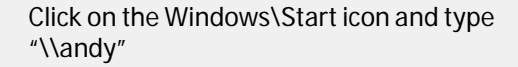

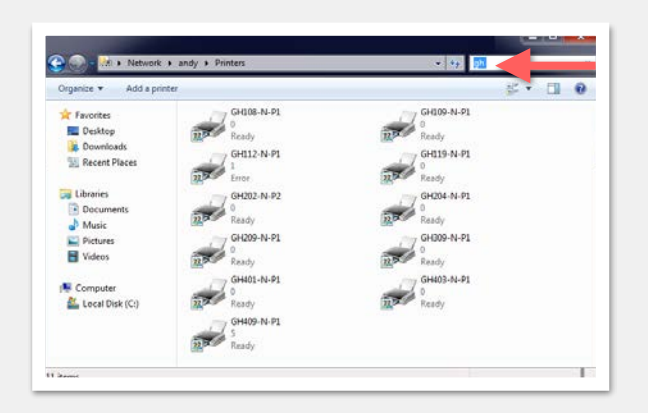

Type "GH" in the search bar to see the Guelph-Humber Xeroxprinters

1st Floor: GH108-N-P1 1st Floor: GH109-N-P1 2nd Floor: GH209-N-P1 3rd Floor: GH309-N-P1 4th Floor: GH409-N-P1

| Organize - Search | active directory Network | and Sharing View remo | te printers | F |
|-------------------|--------------------------|-----------------------|-------------|---|
| 🔆 Favorites       | - in                     |                       |             |   |
| E Desktop         | 1                        |                       |             |   |
| bownloads         | 1.                       |                       |             |   |
| Secent Places     |                          |                       |             |   |
| Ta Libraries      |                          |                       |             |   |
| Documents         |                          |                       |             |   |
| 🚽 Music           | *                        |                       |             |   |
| Music             | *                        |                       |             |   |

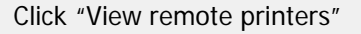

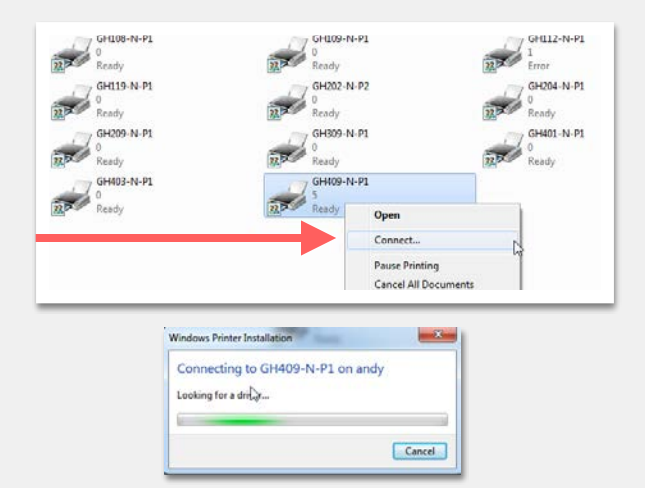

Right click on the appropriate floor printer and click "Connect..." and the Windows Printer Installation will begin to add the printer and drivers automatically.

To set your printer as the default printer, go to the *Windows Icon menu*, then *"Devices and Printers"*.

When you see your printer, right click and select "set as default printer".